## Come pagare il contributo volontario

Accedere al portale pago in rete da questo link <u>https://pagoinrete.pubblica.istruzione.it/parsWeb/</u>

| istero dell'Istruzione                     |                                  |  |  |
|--------------------------------------------|----------------------------------|--|--|
|                                            | Login                            |  |  |
| Regole                                     | Regole di accesso dal 01/10/2021 |  |  |
| Username:                                  | Username dimenticato?            |  |  |
| Password:                                  | Password dimenticata?            |  |  |
| Inserisci la password                      |                                  |  |  |
|                                            | ENTRA                            |  |  |
| Entra con SPID                             | Approfondisci SPID               |  |  |
| CIE Entra con CIE                          | Approfondisci CIE                |  |  |
| Login with elDAS                           | Learn more about eIDAS           |  |  |
| sped Q AgID Agencia per<br>Intela Digitale | Sei un nuovo utente? Registrati  |  |  |

Inserire le proprie credenziali SPID o CIE

|                       | Home Versamenti volontari Visualizza pagamenti Gestione consensi Richiedi assistenza Area riservata   Esci                                                                                                    |                       |
|-----------------------|----------------------------------------------------------------------------------------------------|-----------------------|
| ) 0 0                 | Home<br>Il sistema Pago In Rete consente la visualizzazione e il pagamento degli avvisi telematici, relativi a tasse e                                                                                                    | $\bigcirc$            |
|                       | contributi scolastidi, emessi dalle segreterie scolastiche per gli alunni frequentanti. Con Pago In Rete è possibile<br>anche eseguire versamenti volontari a favore degli situti scolastici.<br>Potrai visualizzare gli avvisi telematici di pagamento emessi dagli situti di frequenza per gli alunni associati dalle<br>scuela al lucorfici. In cara di maperta visualizzazione deni avoir contatta licitituto scalastico di frequenza |                       |
|                       | dell'alunno, per comunicare le eventuali informazioni mancanti per l'associazione. Per ogni alunno associato al tuo<br>profilo necevirai dal sistema sulla tua casella di posta elettronica personale sia le notifiche degli avvisi telematici di<br>pagamente emessi dalla scuola di frequenza dell'alunno che le notifiche dei pagamenti che sono stati eseguiti con                                                                    |                       |
| ) $\tilde{0}$         | Pago In Rete Potrai inoltre scaricare direttamente dall'applicazione l'attestazione di pagamento valida per eventuali detraziori fiscali.<br>Per maggiori dettagli è possibile consultare il <u>Manuale Utente</u> e visionare le <u>FAQ</u> .                                                                                                    | $\bigcirc$ $\bigcirc$ |
|                       |                                                                                                    |                       |
| $) \bigcirc \bigcirc$ |                                                                                                    |                       |
| $\bigcirc$ $\bigcirc$ | Ministere dell Linucione PagoPH                                                                                                    |                       |
|                       | Privacy                                                                                                    | $\bigcirc$ $\bigcirc$ |

Cliccare su "Versamenti volontari"

Inserire il codice meccanografico BAIC82300C e cliccare su "Cerca"

| Iome Versamenti vol               | ontari Visualizza pagamenti                       | Gestione consensi Richied assistenza                                   | Area riservata   Esci |
|-----------------------------------|---------------------------------------------------|------------------------------------------------------------------------|-----------------------|
| Versamenti vo                     | olontari - ricerca scuo                           | la                                                                     |                       |
| In questa pagina puoi ricercare u | ina scuola aderente a PagoPA per visualizzare i v | ersamenti eseguibili con il servizio Pago In Rete e procedere al pagar | mento telematico.     |
| Ricerca scuola sul territorio     |                                                   | Ricerca per codice                                                     |                       |
| Regione<br>PUGLIA                 | Provincia<br>Seleziona                            | Codice meccanografico BAIC82300C                                       |                       |
|                                   |                                                   | Cerca                                                                  |                       |
|                                   |                                                   |                                                                        |                       |
|                                   |                                                   |                                                                        |                       |
|                                   |                                                   |                                                                        |                       |
|                                   |                                                   |                                                                        |                       |
|                                   |                                                   |                                                                        |                       |
|                                   |                                                   |                                                                        |                       |
|                                   |                                                   |                                                                        |                       |
|                                   |                                                   |                                                                        |                       |
|                                   |                                                   |                                                                        |                       |

## Cliccare sulla lente "Azioni"

| Versamenti volonta                                                                                 | ari - ricerca scuola                                                                                                   |                                                                        |                    |
|----------------------------------------------------------------------------------------------------|----------------------------------------------------------------------------------------------------|------------------------------------------------------------------------|--------------------|
| In questa pagina puoi ricercare una scuola a                                                       | aderente a PagoPA per visualizzare i versamenti ese                                                                    | quibili con il servizio Pago In Rete e procedere al pagamento telemati | co.                |
|                                                                                                    |                                                                                                    |                                                                        |                    |
| Ricerca scuola sul territorio                                                                      |                                                                                                    | Ricerca per codice                                                     |                    |
| Regione                                                                                            |                                                                                                    | Codice meccanografico                                                  |                    |
| Seleziona                                                                                          | *                                                                                                    | DAIC02300C                                                             |                    |
|                                                                                                    | -                                                                                                    |                                                                        |                    |
|                                                                                                    |                                                                                                    | Cerca                                                                  |                    |
|                                                                                                    |                                                                                                    | Cerca                                                                  |                    |
|                                                                                                    |                                                                                                    | Cerca                                                                  |                    |
| Elenco scuole                                                                                      |                                                                                                    | Cerca                                                                  |                    |
| Elenco scuole                                                                                      |                                                                                                    | Cerca                                                                  |                    |
| Elenco scuole<br>ista delle scuole aderenti a pagoPA per le                                        | quali è possibile effettuare un versamento telen                                                                       | Cerca                                                                  | Pagine 1           |
| Elenco scuole<br>ista delle scuole aderenti a pagoPA per le<br>CODICE MECCANOGRAFICO               | quali è possibile effettuare un versamento telem                                                                       | Cerca Attico con il servizio Pago In Rete                              | Pagine 1<br>AZONI  |
| Elenco scuole<br>ista delle scuole aderenti a pagoPA per le<br>CODICE MECCANOGRAFICO<br>BAIC82300C | quali è possibile effettuare un versamento telen                                                                       | Cerca Attico con il servizio Pago In Rete                              | Pagine 1<br>AZIONI |
| Elenco scuole<br>ista delle scuole aderenti a pagoPA per le<br>codice MECCANOGRAFICO<br>BAIC82300C | quali è possibile effettuare un versamento telem                                                                       | Cerca Attico con il servizio Pago In Rete                              | Pagine 1<br>AZIONI |
| Elenco scuole<br>ista delle scuole aderenti a pagoPA per le<br>codice Meccanografico<br>BAIC82300C | quali è possibile effettuare un versamento telem<br>Constructione scuola<br>I.C. "SAN G. BOSCO-G. VENISTI"<br>Cancella | Cerca Attico con il servizio Pago In Rete                              | Pagine 1           |

Si visualizzeranno gli eventi di pagamenti -

| Home Versamenti volontari Visualizza pagamenti Gestione consensi Richiedi assistenza Area riservata   Esci                             | 2          |
|----------------------------------------------------------------------------------------------------|------------|
| Versamenti volontari - causali per scuola                                                                                              | $\bigcirc$ |
| Codice meccanografico:         Denominazione scuola:           BAIC82300C         I.C. "SAN G. BOSCO-G. VENISTI"                       |            |
| Indirizzo:<br>PIAZZA DELLA LIBERTA 1, CAPURSO (BA)                                                                                     |            |
| Filtra per causale:                                                                                                    |            |
| Cerca Cancella                                                                                                    |            |
| Lista versamenti eseguibili                                                                                                    |            |
| ANNO<br>SCOLASTICO + CAUSALE + BENEFICIARIO + DATA<br>SCADENZA + IMPORTO (E) + AZH                                                     |            |
| 2021/22 Contributo volontario classi prime - Scuola infanzia, primaria e secondaria di 1º grado S.GIOVANNI BOSCO" - 31/08/2022 15,00 < |            |
| Chiudi                                                                                                    | $\bigcirc$ |
|                                                                                                    |            |
| Ministero dell'Atruzione                                                                                                    |            |

Procedere al pagamento cliccando su simbolo €

Indicando i dati dell'alunno/a per il quale si effettua il versamento volontario.

| tome versamenti volontari                                            | Visualizza pagamenti                         | Gestione consensi           | Richiedi assistenza            | Area riservata   Esci |
|----------------------------------------------------------------------|----------------------------------------------|-----------------------------|--------------------------------|-----------------------|
| Versamenti volonta                                                   | nri - inserimento                            | o dati per il pag           | amento                         |                       |
| Anno scolastico: 2021/22 Causale:                                    | Contributo volontario class                  | si prime - Scuola infanzia, | primaria e secondaria di 1º gr | ado - a.s. 2022/23    |
| Beneficiario: "S.GIOVANNI BOSCO"                                     | • VENISTI Data scadenza:                     | 31/08/2022 Importo (€): 1   | 5,00 Nota informativa: - Alleg | ato informativa       |
|                                                                      |                                              |                             |                                |                       |
| Compliare i campi seguenti con i dati dell'alunn<br>Codice fiscale * | o o del soggetto per cui si sta ese <u>c</u> | guendo II versamento Nome * |                                |                       |
| Cognome *                                                            |                                              |                             |                                |                       |
| Note                                                                 |                                              |                             |                                |                       |
| *<br>campi obbligatori.                                              |                                              |                             |                                |                       |
|                                                                      |                                              |                             |                                |                       |
|                                                                      | Effettua il pa                               | agamento Annulla pa         | gamento                        |                       |
|                                                                      |                                              |                             |                                |                       |
|                                                                      |                                              |                             |                                |                       |
|                                                                      |                                              |                             |                                |                       |